Scan the QR Code to watch the video:

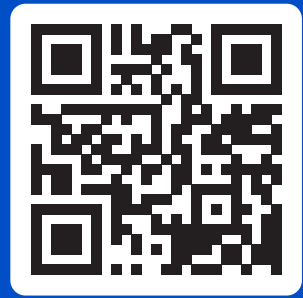

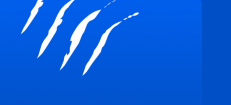

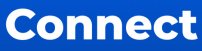

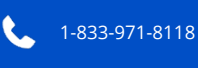

techsupport@unitedchargers.com

unitedchargers.com

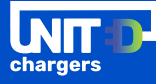

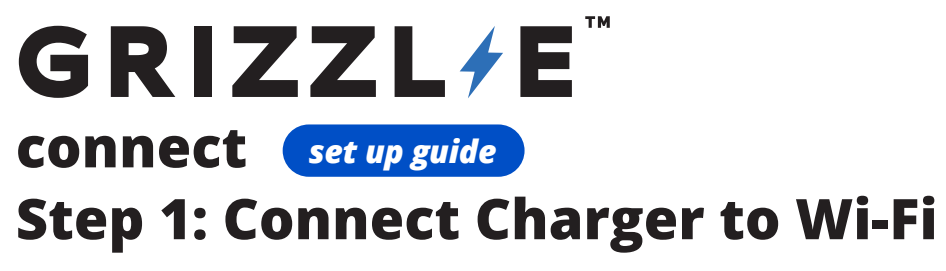

Before you start ensure your Wi-Fi Network meets the requirements:

- ✓ 2.4 GHz band Wi-Fi Network (Not 5 GHz)
- ✓ Signal strength of −67 dBm

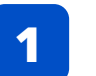

Stand close to the charger. Ensure the indicator light is MAGENTA.

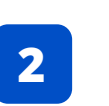

Connect to the Grizzl-E Smart Wi-Fi Network. The network name is the **serial number**. Password is **password**. Stay on network even though there is no internet connection.

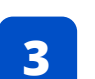

Open your web browser. Enter the IP address **192.168.4.1**. to open the Wi-Fi configuration page.

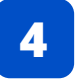

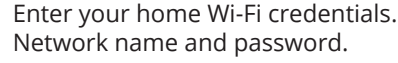

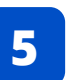

Select the **Save and Reboot** button. Verify the indicator light is now BLUE.

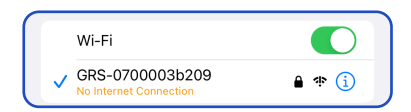

| AА | 192.168.4.1 | S |
|----|-------------|---|
| AA | 192.100.4.1 | 0 |

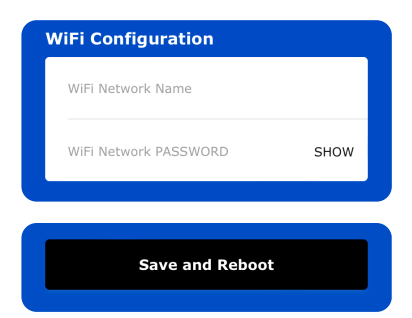

Scan the OR Code to watch the video:

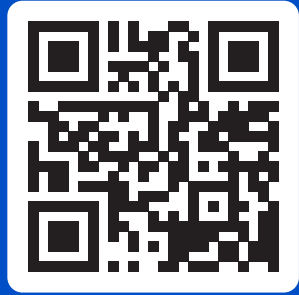

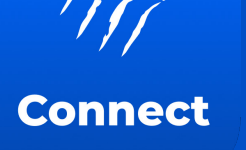

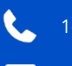

1-833-971-8118

techsupport@unitedchargers.com

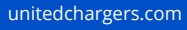

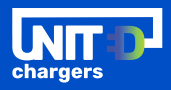

## **Step 2: Add Charger to Account**

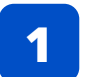

Download the Grizzl-E Connect app for iOS or Android. Create an Account and sign in.

2

Add your charger by scanning the QR code on the label or entering the serial number. Select Add Charger to Account.

## **APP FEATURES**

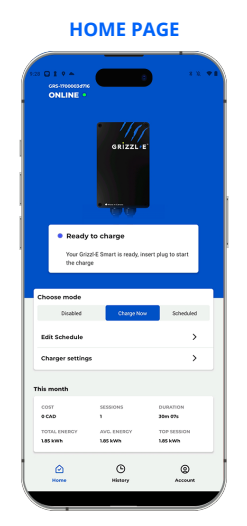

View charging summary and track costs. Disable vour charger to prevent unauthorized access

View complete charging history and energy usage. Select an individual session for detailed statistics.

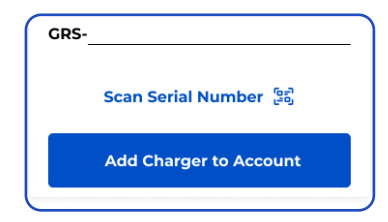

## CHARGING SCHEDULE

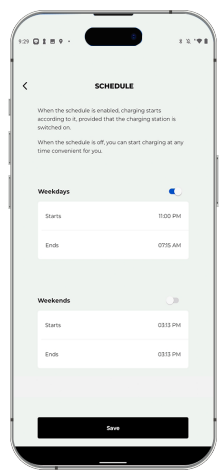

Set a schedule for weekdays

## CHARGING HISTORY My History 213.8<sub>km</sub> 25.45.27. Mon, Sept, 4,10:29(PM) 17.5 kMb 1 2h 12m 06 Wed, Sept, 6,12:21(AM) 40.5 kWh 1.4h 36m 18s Tue, Sept, 12,10:18(AM) ~ Fri, Sept, 15, 4:35(PM) 16.4 kWh | 1h 48m 37 Wed Sent 20 12:10(AM 56.9 kWh | 6h 39m 54 Sat, Sept, 23, 10:18/AM) Wed, Sept, 27, 9:00(PM) 29.7 kWh | 3h 46m 47s ۲

Price per kWh New firmware available Add and monitor your charging station. Track

the firmware version and

update the charging station.

**DEVICE MANAGEMENT** 

Information about your Grizzl-E Smart Grizzl-E Smart

L07.013.03 CCW.3038.053

and weekends. Take advantage of off-peak rates to save money.